# Configure the Client Mode on the TL-MR3020

The TL-MR3020 can be connected to another device via Ethernet cable and acts as a wireless adaptor to send/receive the wireless signal from your wireless network.

**Application:** For a laptop, PC, Network Video recorder(NVR), Smart TV, Media Player, or game console with an Ethernet port. Use the TL-MR3020 to make your devices Wi-Fi enabled, granting them access to your wireless network.

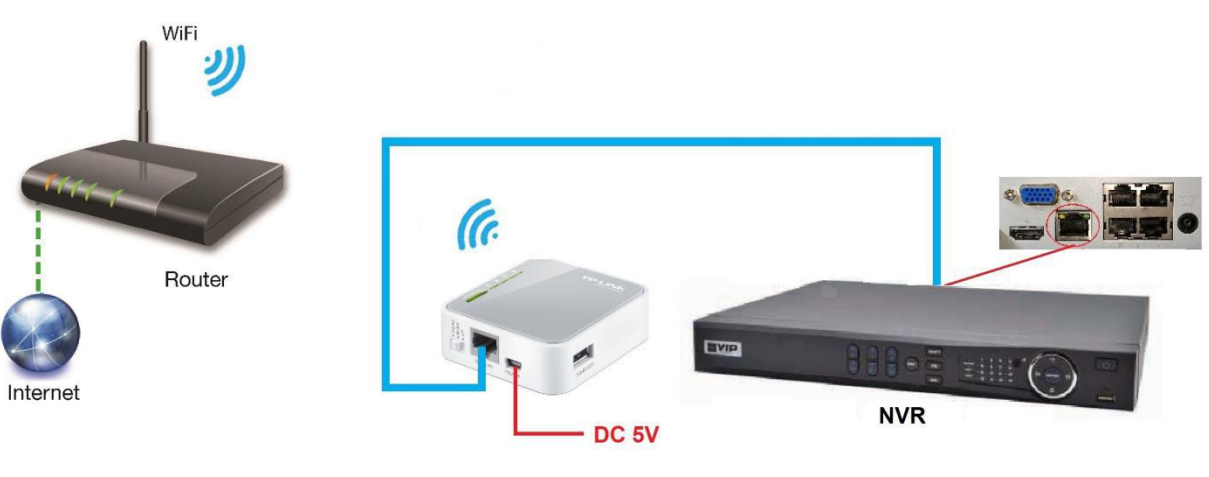

#### **Application Example - NVR connection**

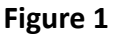

Step 1 - Connect the LAN port of the TL-MR3020 to a PC or laptop and power up.
Step 2 - Change the IP address of the PC or laptop to 192.168.1.100 (or other IP address other than 192.168.1.1) and subnet mask to 255.255.255.0

| General                                                                                                   |                                                                                 |
|----------------------------------------------------------------------------------------------------|---------------------------------------------------------------------------------|
| You can get IP settings assigned<br>this capability. Otherwise, you n<br>for the appropriate IP settings. | automatically if your network supports<br>eed to ask your network administrator |
| Obtain an IP address auton                                                                                | natically                                                                       |
| • Use the following IP addres                                                                             | s:                                                                              |
| IP address:                                                                                               | 192.168.1.100                                                                   |
| Subnet mask:                                                                                              | 255 . 255 . 255 . 0                                                             |
| Default gateway:                                                                                          |                                                                                 |
| Obtain DNS server address                                                                                 | automatically                                                                   |
| Use the following DNS server                                                                              | er addresses:                                                                   |
| Preferred DNS server:                                                                                     | K 30 X                                                                          |
| Alternate DNS server:                                                                                     |                                                                                 |
| Validate settings upon exit                                                                               | Advanced                                                                        |
|                                                                                                    |                                                                                 |

**Step 3** - Log in to the web management page by typing **192.168.1.1** (default IP address) on a web browser. Select **Quick Setup** then click **Next** button to continue.

| Status           |                                                                              |
|------------------|------------------------------------------------------------------------------|
| Quick Setup      | Quick Setup                                                                  |
| WPS              |                                                                              |
| Network          |                                                                              |
| Wireless         | The quick setup will tell you now to configure the basic network parameters. |
| DHCP             | To continue, please click the Next button                                    |
| Forwarding       | To exit, please click the Exit button                                        |
| Security         |                                                                              |
| Parental Control | Evit Novt                                                                    |
| Access Control   |                                                                              |
| 12-              |                                                                              |

**Step 4** - Click **Client** and then click **Next** button to continue.

| Quick Setup - Wireless Operation Mode |
|---------------------------------------|
|                                       |
| Please Choose Operation Mode Type     |
|                                       |
| ○ Access Point (AP)                   |
| O Repeater                            |
| O Bridge with AP                      |
| <ul> <li>Client</li> </ul>            |
|                                       |
| Back Next                             |
|                                       |
|                                       |

٦

**Step 5** - Enter the SSID of the WiFi network or click **Survey** button to see a list of available access points(AP).

| nck Setup<br>PS    | Quick Setup - Wireless                                                      |                                                                                                    |
|--------------------|-----------------------------------------------------------------------------|----------------------------------------------------------------------------------------------------|
| etwork             | Client Mode Setting:                                                        |                                                                                                    |
| HCP<br>/stem Tools | Wireless Network Name(SSID):                                                | Survey                                                                                              |
|                    | Security setting:<br>Security Mode:<br>Version:<br>Encryption:<br>Password: | WPA/WPA2-Personal     ~       Automatic (Recommended) ~     ~       Automatic (Recommended) ~     ~ |
|                    | Group Key Update Period:                                                    | 0 (in second, minimum is 30. 0 means no update)                                                     |
|                    |                                                                             |                                                                                                    |
|                    | -                                                                           |                                                                                                    |

### **Step 6** - Click **Connect** to connect to the selected AP.

| etup  | Q  | uick Setup - Wir  | eless          |        |         |          |         |
|-------|----|-------------------|----------------|--------|---------|----------|---------|
|       |    |                   |                |        |         |          |         |
|       |    |                   |                |        |         |          |         |
| s     | AP | Count 5           |                |        |         |          |         |
|       |    | Decis             | 0010           |        |         | c 'i     | CI      |
| Toole |    | BSSIS             | SSID           | Signal | Channel | Security | Choose  |
| 10015 | 1  | 20-AA-4A-5E-56-99 | My WiFi        | 53dB   | 1       | ON       | Connect |
|       | 2  | BA-61-98-4D-3F-22 | TP-LINK 2.4GHz | 44dB   | 2       | ON       | Connect |
|       | 3  | 7D-2A-3E-EF-FD-6B | Home WiFi      | 42dB   | 2       | ON       | Connect |
|       | 4  | 2C-6D-66-28-72-3E | Bingo          | 37dB   | 3       | ON       | Connect |
|       | 5  | 4E-5D-FF-28-62-7A | Office WiFi    | 28dB   | 3       | ON       | Connect |
|       |    |                   |                |        |         |          |         |

## **Step 7** - Enter the password of the selected AP and click **Next** button to continue.

| IS      | -                            |                                                                          |
|---------|------------------------------|--------------------------------------------------------------------------|
| k Setup | Quick Setup - Wireless       |                                                                          |
| 5       |                              |                                                                          |
| rork    | Client Mode Setting:         |                                                                          |
| ess     |                              |                                                                          |
| P       | Wireless Network Name(SSID): | My WiFi Survey                                                           |
| m Tools |                              | You can click the Survey button to scan the network SSIDs and then click |
|         |                              |                                                                          |
|         | Security setting:            |                                                                          |
|         | Security Mode:               | WPA/WPA2-Personal ~                                                      |
|         | Version:                     | Automatic (Recommended) ~                                                |
|         | Encryption:                  | Automatic (Recommended) ~                                                |
|         | Password:                    | XXXXXXXX                                                                 |
|         |                              |                                                                          |
|         | Group Key Update Period:     | 0 (in second minimum is 30.0 means no undate)                            |
|         |                              |                                                                          |
|         |                              |                                                                          |
|         |                              |                                                                          |
|         |                              |                                                                          |
|         | 1                            |                                                                          |
|         |                              | Back Next                                                                |

## **Step 8** - Click **Reboot** button and wait until the progress bar reaches 100%. The setup is completed.

| Status       | and the second second second second second second second second second second second second second second second                  |
|--------------|----------------------------------------------------------------------------------------------------|
| Quick Setup  | Quick Setup - Finish                                                                                                    |
| WPS          |                                                                                                    |
| Network      |                                                                                                    |
| Wireless     | Congratulations! The Router is now connecting you to the Internet. For detail settings, please click other<br>menus if necessary. |
| DHCP         | The change of wireless config will not take effect until the Router reboot.                                                       |
| System Tools |                                                                                                    |
|              | Back Reboot                                                                                                    |